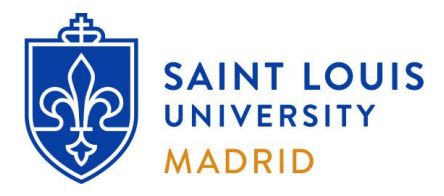

# **On-Campus Information Technology Resources**

Students

# Section 1: Login Information

### A. Campus Computer Lab Login Information:

- a. Username: 'SLU Net ID' (provided by your Admissions Counselor as part of your onboarding paperwork).
- b. **Default Password**: 'Id' followed by the last six digits of your Banner number (E.g.: if your Banner number is 000123456, your initial password is Id123456). You will be required to change your password upon initial login.

## B. <u>SLU Online Tools</u>:

\*\*You are required to log in and create a new password before accessing SLU online resources. \*\*

#### **Step 1: First time login:**

- a. In your web browser, open <u>https://auth.slu.edu</u>
- b. Username and default password: provided by your Admissions Counselor as part of your onboarding paperwork.

\*\*TIP: Not sure what your username or initial password is? Email your Admissions Counselor, or ITS Madrid. \*\*

- c. Detailed instructions on how to change your initial password are available online:
  - How To Register for Okta
  - How to OKTA 2021 (video)

\*\*TIP: Forgot your password? Go to https://auth.slu.edu and click "Unable to login?" If you cannot reset the password, email ITS Madrid. \*\*

#### **Step 2: Multi Factor Authentication:**

- a. You are required to set up multi factor authentication when you log in for the first time.
- b. If your phone is lost or stolen, you have a new phone number or you wish to change your authentication devices, please send a request to <u>support-madrid@slu.edu</u> to have your multi factor options reset.

### Step 3: Log in to mySLU

- a. In your web browser, open <u>https://mySLU.slu.edu</u>
- b. Log in using your SLU Net ID and the password that you created in Step 1.
- c. If you have successfully set up MFA in Step 2, the system will also ask you for a one-time verification code.

## C. <u>SLU Email</u> (Office 365):

- a. Your SLU email is accessible through the 'Office 365 Email SLU' icon under the Tools tab in mySLU.
- b. To find out your SLU e-mail address, look yourself up on <u>SLU People Finder Directory : SLU</u>

#### D. Additional Information:

- a. For questions regarding login information and password resets please email support-madrid@slu.edu
- b. Additional information can be found at: Information Technology Services : SLU

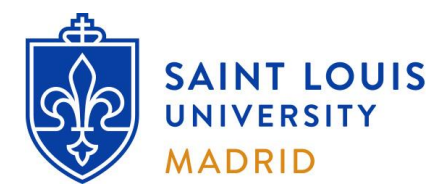

# **On-Campus Information Technology Resources**

Students

# Section 2: Technology Resources

## A. <u>Computer Labs and Printing Workstations – Location and Schedules</u>:

- a. Computer Lab in Padre Arrupe Hall (PAH19 located in the basement of Avenida del Valle, 34):
   <u>Monday through Thursday</u>: 9AM-6PM and <u>Friday</u>: 9AM-3PM
- b. Printing workstations in Padre Rubio Hall (located in the basement of Avenida del Valle, 28):
   <u>Monday through Thursday</u>: 9AM-6PM and <u>Friday</u>: 9AM-3PM
- c. Computer Lab in San Ignacio Hall (located on the ground level of Calle Amapolas, 3):
   <u>Monday through Friday</u>: 9AM-6PM, and <u>Saturday and Sunday</u>: same schedule as Library.
- d. Study workstations in San Ignacio Hall (located in the Library Main Study Room of Calle Amapolas, 3):
  Available according to the same schedule as the Library.

\*\*For updated Computer Lab and Library hours, please check the Billiken News distributed weekly to your SLU email\*\*

- e. Basic Computer Lab Rules:
  - No food or Drink (other than water) is allowed in the Computer Labs.
  - You must have your SLU ID card displayed while in the Computer Labs.

#### **\*\*Computer Lab Coordinators have the obligation to make sure that these rules are applied. \*\* \*\*TIP:** You may get a temporary SLU ID card at the Student Life Office (Padre Rubio Hall, Ground Floor). \*\*

### B. <u>Printing Information</u>:

- a. Each Computer Lab is assigned a printer which you can use. Lab Coordinators can assist with printing troubles.
- b. Print Quota:
  - Print quotas are assigned at the beginning of the semester (Spring/Fall: 500 pages; Summer: 300 pages).
  - You may purchase additional pages at the Finance Office: <u>50 pages</u> = 5 $\in$ ; <u>100 pages</u> = 7.5 $\in$ ; <u>200 pages</u> = 10 $\in$ .
  - Your remaining print quota is displayed at the top right corner of the screen, while logged in to lab computers.

\*\*TIP: Make sure to leave some of your print quota for end-of-term papers and exams. \*\*

### C. Storage (Intranet and Internet):

- a. You are allotted 200 MB of storage, accessible to you as the 'Z:' drive from any student computers on campus.
- b. <u>SLU OneDrive</u>: provides 1TB of storage and is accessible via the <u>Office365 portal</u> (log in with SLU credentials).
- c. Google Drive: is also accessible through mySLU, or from the Google Drive portal.

\*\*For more information about Office 365 Apps (Outlook, Excel, Word, etc.), visit: Office 365 : SLU \*\*

\*\*For more information about Google Apps (Drive, Sheets, Docs, Forms, etc.), visit: Google Apps & Listserv Technology : SLU \*\*

#### D. <u>Wireless Access</u>:

- a. There is campus-wide wireless access, available when connecting to the 'Saint\_Louis\_University' wireless network.
- b. Please check posted signs across campus for the wireless logon information and password.
- c. Our policy requires you to accept the terms and conditions displayed in the captive portal upon connecting. All devices will be automatically disconnected after 3 days or when roaming between buildings. If your session is disconnected, you need to re-connect (navigate to any web page) and re-accept the terms and conditions.
- d. University security policy strictly prohibits connecting personal devices to our network using Ethernet cables.
- e. Use of illegal peer-to-peer file sharing is strictly prohibited and goes against University policies.

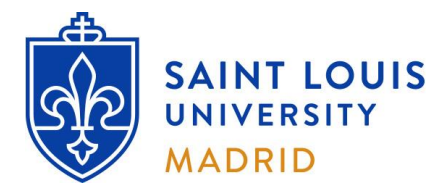

**On-Campus Information Technology Resources** 

Students

# Section 3: Miscellaneous Information

## A. <u>Personal Computer Advice</u>:

- a. ITS Madrid does not diagnose or perform repairs of personal devices.
- b. If you are experiencing issues with a personal device, please contact your device manufacturer.
- c. Learn how to make **<u>backup</u>** copies of your work and remember to do so **<u>regularly</u>** on more than one media.
- d. If you own a PC, make sure you have a good antivirus program that is activated and up to date.
- e. Purchase a good quality USB Memory Stick/Pen/Flash Drive, or an External USB hard drive to store your files.
- f. Do not rely on a single USB device for permanent backup. These drives may fail over time, resulting in **partial or complete data loss**. Consider using cloud storage (SLU OneDrive or Google Drive) for backup purposes.

### B. ITS Madrid Office Schedule:

- a. The ITS Madrid Office is generally available according to the following schedule:
  - Monday through Thursday: open <u>9:00 a.m.</u> to <u>1:00 p.m.</u>
  - Friday: CLOSED

\*\* The office may close as needed in exceptional situations. \*\*

- b. Outside ITS Madrid office hours, please email your query to <u>support-madrid@slu.edu</u>
- c. If you require in-person assistance outside of office hours, you may request an appointment via email.

Last revision: July 2021